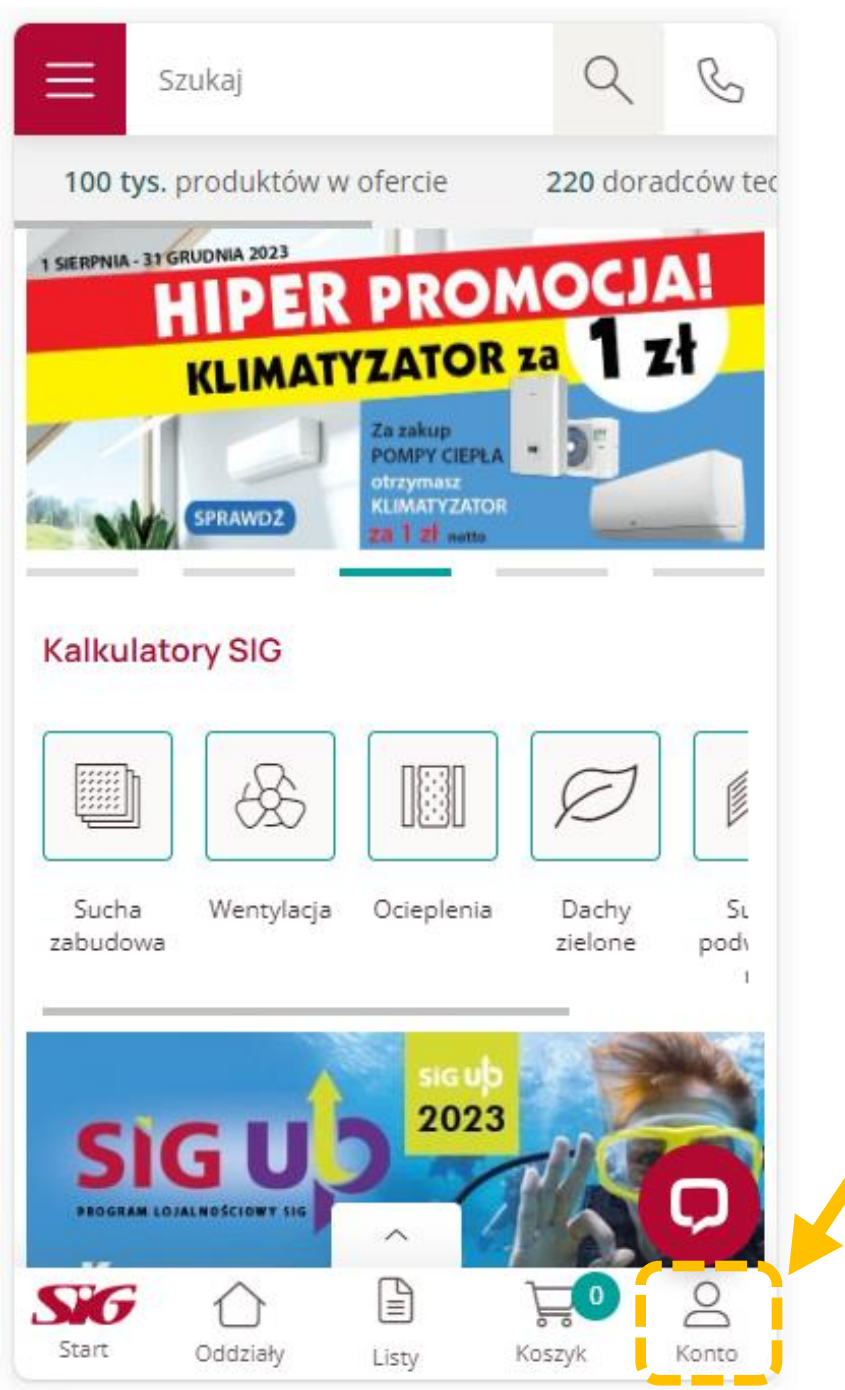

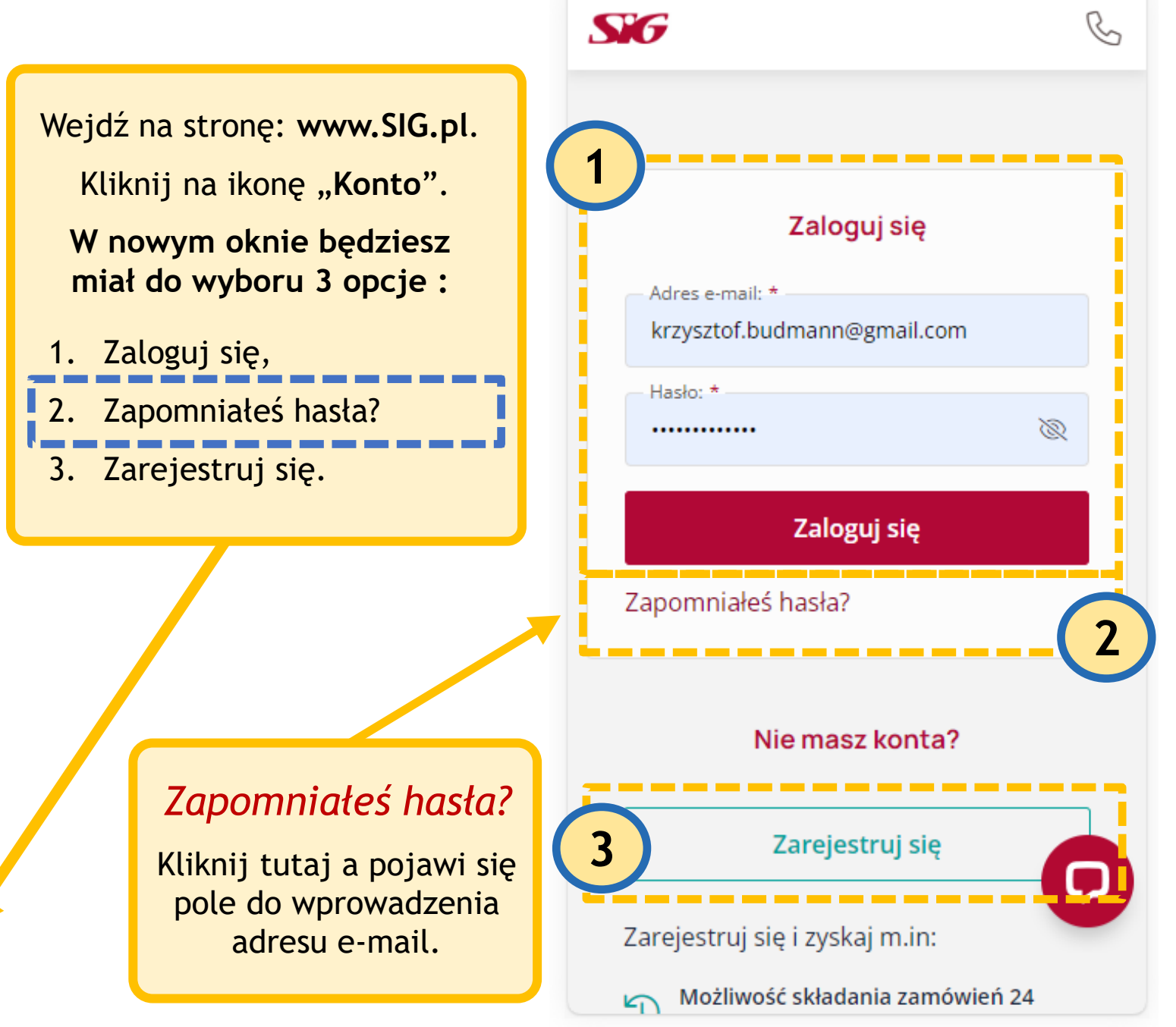

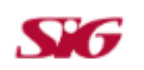

## Przypomnienie hasła

B

Aby skorzystać z funkcji przypomnienia hasła wpisz poniżej swój e-mail, który został użyty podczas rejestracji.

E-mail \*

Przypomnij hasło

Wróć do ekranu logowania

Pole do wprowadzenia adresu e-mail, który został użyty podczas rejestracji w systemie. Na ten adres zostanie przesłana wiadomość, która pozwoli wygenerować nowe hasło.

© 2014 SIG Sp. z. o.o. Wszelkie prawa zastrzeżone.

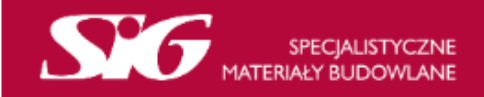

Kliknij w link przesłany przez SIG na Twoją skrzynkę pocztową aby zmienić hasło.

## Witaj!

Właśnie otrzymaliśmy prośbę o zmianę Twojego hasła na SIG.pl, ponieważ prawdopodobnie zostało zapomniane.

## Aby nadać nowe hasło, kliknij w ten link: https://www.sig.pl/pl-PL/zmien-haslo/b865570b-0b2b-48be-8c2d-1460139fd86b/ 00ae7ace8c0d09e630864040b7a27af7446c5a97

Link prowadzi do formularza, gdzie nadaje się nowe hasło, za pomocą którego od teraz będziesz się logował/-a w systemie. Twoje stare hasło zostanie wykasowane.

Uwaga! Jeżeli prośba zmiany hasła odbyła się bez Twojej wiedzy i zgody, zignoruj tę wiadomość.

W przypadku problemów ze zmianą hasła lub niedziałającego linka do formularza, skontaktuj się z nami: kontakt@sig.pl

Pozdrawiamy, Zespół SIG.pl

Wiadomość wysłana przez firmę SIG ul. Kamieńskiego 51, 30-644 Kraków, NIP: 679-27-40-424, REGON: 356579493

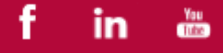

| Szukaj                | QB           |                                                             |
|-----------------------|--------------|-------------------------------------------------------------|
| Zmiana hasła do konta |              |                                                             |
| Hasło: *              | Ø            | Wpisz nowe hasło<br>a następnie je powtórz.                 |
| Powtórz hasło *       | Ø            |                                                             |
| Zmień hasło           |              | Zatwierdź hasło klikając<br>w przycisk: <b>Zmień hasło.</b> |
| BĄDŹ NA BIEŻĄCO       | ~            |                                                             |
| ONAS                  | ~            |                                                             |
| ZASADY SPRZEDAŻY      | ~            |                                                             |
| NASZE ODDZIAŁY        |              |                                                             |
| Start Oddziały Listy  | Koszyk Konto |                                                             |